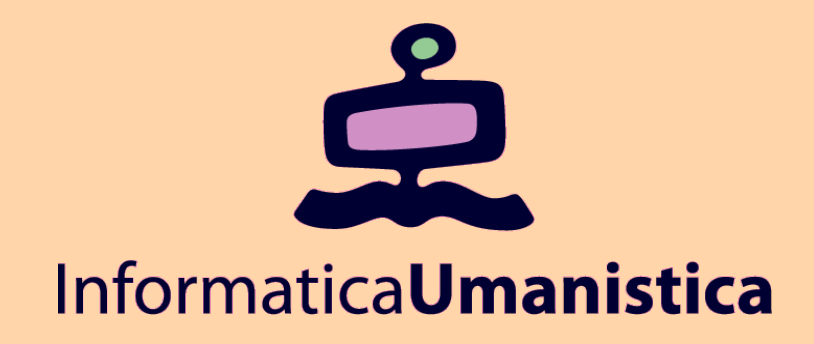

# **Connessione con MySQL**

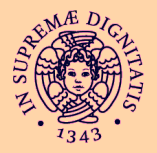

Università di Pisa

## Persistenza dei dati

Le applicazioni web complesse hanno bisogno di un supporto alla persistenza dei dati.

Abbiamo visto come i cookies e le sessioni realizzino una forma di mantenimento dello stato, tra pagine delle stessa sessione o tra visite successive.

La quantita' di dati che possiamo gestire con sessioni e cookie è molto limitata.

Nelle applicazioni web alcuni tipi di dati devono avere una persistenza che va oltre i quella dei cookie e delle sessioni e devono poter essere aggiornati dai gestori del sito

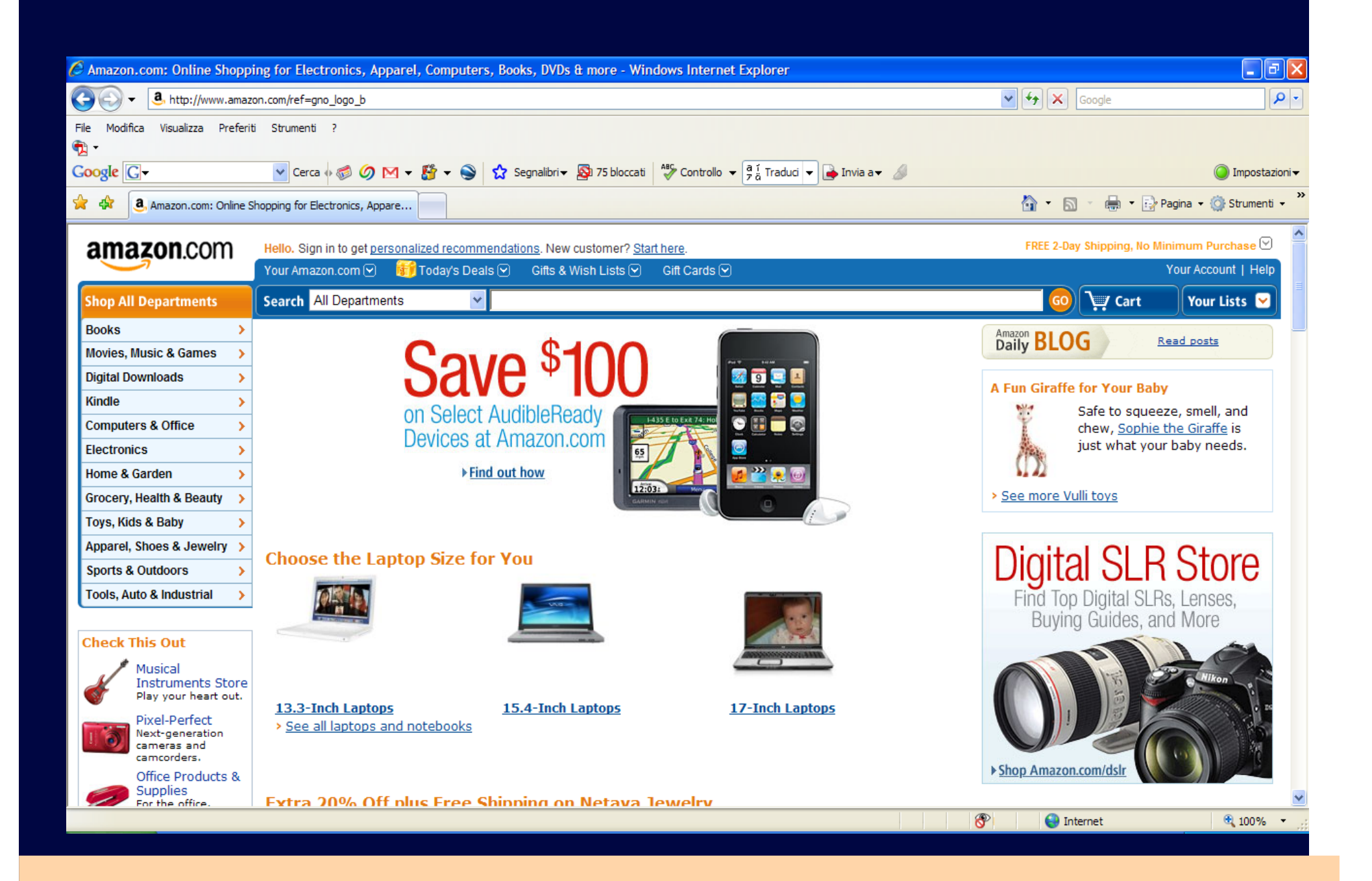

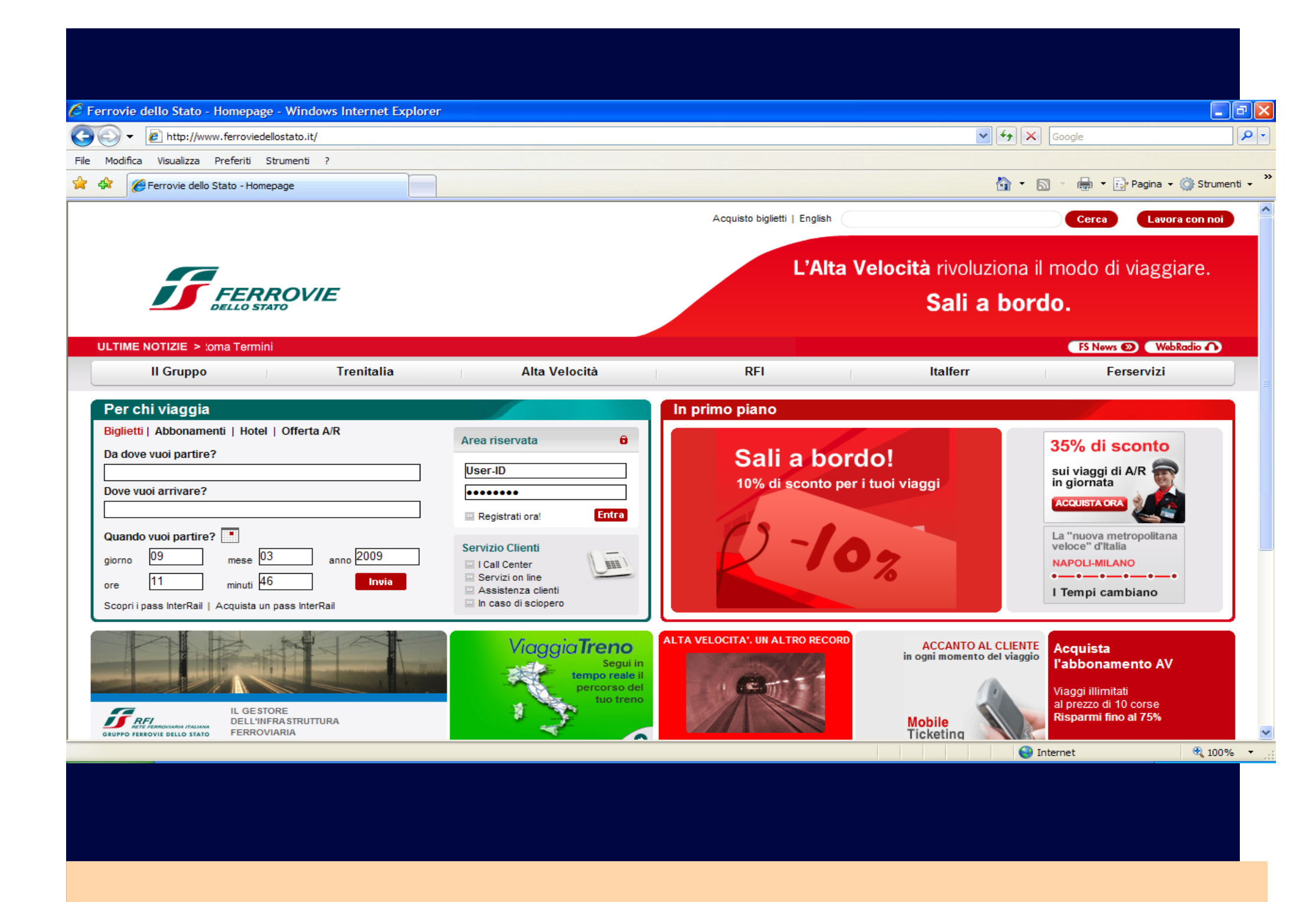

| Drari e acquisto - Trenitalia - Windows Internet Explorer      |                                           |                        |            |          |                    |                                           |                 |            |            |           |               |
|----------------------------------------------------------------|-------------------------------------------|------------------------|------------|----------|--------------------|-------------------------------------------|-----------------|------------|------------|-----------|---------------|
| ✓ ✓ III http://orario.trenitalia.com/b2c/nppTravelSolutions.do |                                           |                        |            |          |                    |                                           |                 |            |            |           |               |
| Modifica Visualizza Preferiti Strumenti ?                      |                                           |                        |            |          |                    |                                           |                 | ~          |            |           | ine - 🔅 chu   |
| GROFFO TERROTE DELLO STA                                       |                                           |                        | 115        |          | ACQUISTO           | a on line                                 |                 |            | • D        | a • 🖅 Pag | jina 🔹 🎡 stru |
| Oracia consista - Deservationi - efforte                       | Carta                                     | ia anta                |            | Deelene  |                    | Asianda                                   | Convining       |            | Treat      |           | a Clianti     |
| Orari e acquisto Promozioni e onerte                           | Cartav                                    | Canaviaggio in Regione |            | Aziende  |                    |                                           | Treni           | Area Chenu |            |           |               |
|                                                                | Home > Ora                                | ri e acquisto          |            |          |                    |                                           |                 |            |            |           |               |
| Cambio prenotazione                                            | SCELTA DEL                                | TRENO Pre              | ezzo Ac    | quisto   |                    |                                           |                 |            |            |           |               |
| Rimborso on-line                                               | Olasiana di                               |                        |            |          |                    | Objections of another                     |                 |            |            | D-4-      |               |
| PostoClick                                                     | Disa (Tutta La Stazioni )                 |                        |            |          | Stazione di arrivo |                                           |                 |            | 0/3/2000   |           |               |
| Ticketless                                                     | P154 ( 1410                               |                        |            |          |                    |                                           |                 |            |            | 9/5/2009  |               |
| Biglietto regionale on-line                                    | PROPOS                                    | TE DI VIAC             | GIO        |          |                    |                                           |                 |            |            |           |               |
| Abbonamenti integrati                                          |                                           | Per orario di          | i partenza |          |                    | Per tempo di percorrenza Per numero di ca |                 |            |            | nbi       |               |
|                                                                | Partenza Arrivo Durate Stazione di Cambio |                        |            |          | Cambio             |                                           |                 |            | 2 alassatt | la fa     | 0 anviete     |
|                                                                | Fanenza                                   | Amvo                   | Durata     | Stazione | Arrivo             | N Treno                                   | Categoria Treno | T Classe** | 2 Classe** | IIIIO     | Acquista      |
|                                                                | 17:00<br>PISA C.                          | 10:00<br>PALERMO       | 17:00      |          |                    | 9799                                      | ESCRY           | ND         | ND         | Dettagli  | _             |
|                                                                |                                           |                        |            | ROMA TE  | 20:14              | 1939 Bellini                              | ±               |            |            |           | Ë             |
|                                                                |                                           |                        |            | ME C.LE  | 06:40              | 3873                                      | R               |            |            |           |               |
|                                                                | 20:47<br>PISA C.                          | 13:13<br>PALERMO       | 16:26      |          |                    | 1941 Treno del Sole                       | ŧ               | ND         | ND         | Dettagli  | Ë             |
|                                                                |                                           | 17:36<br>PALERMO       | 16:46      |          |                    | 761 Scilla                                | ICN             | ND         | ND         | Dettagli  |               |
|                                                                | 00:50*<br>PISA C.                         |                        |            | V.SGIOV  | 12:16              | 29                                        | <b>5</b>        |            |            |           | NO            |
|                                                                |                                           |                        |            | ME MAR.  | 13:25              |                                           | U               |            |            |           |               |
|                                                                |                                           |                        |            | ME C.LE  | 14:20              | 3875                                      | R               |            |            |           |               |
|                                                                | 02:19*<br>PISA C.                         | 19:06<br>PALERMO       | 16:47      |          |                    | 809                                       | Đ               | ND         |            | Dettagli  | -             |
|                                                                |                                           |                        |            | ROMA TE  | 05:51              | 723 Peloritano                            | <b>10</b> plus  |            | ND         |           | Ë             |
|                                                                |                                           |                        |            |          |                    |                                           |                 |            |            |           |               |

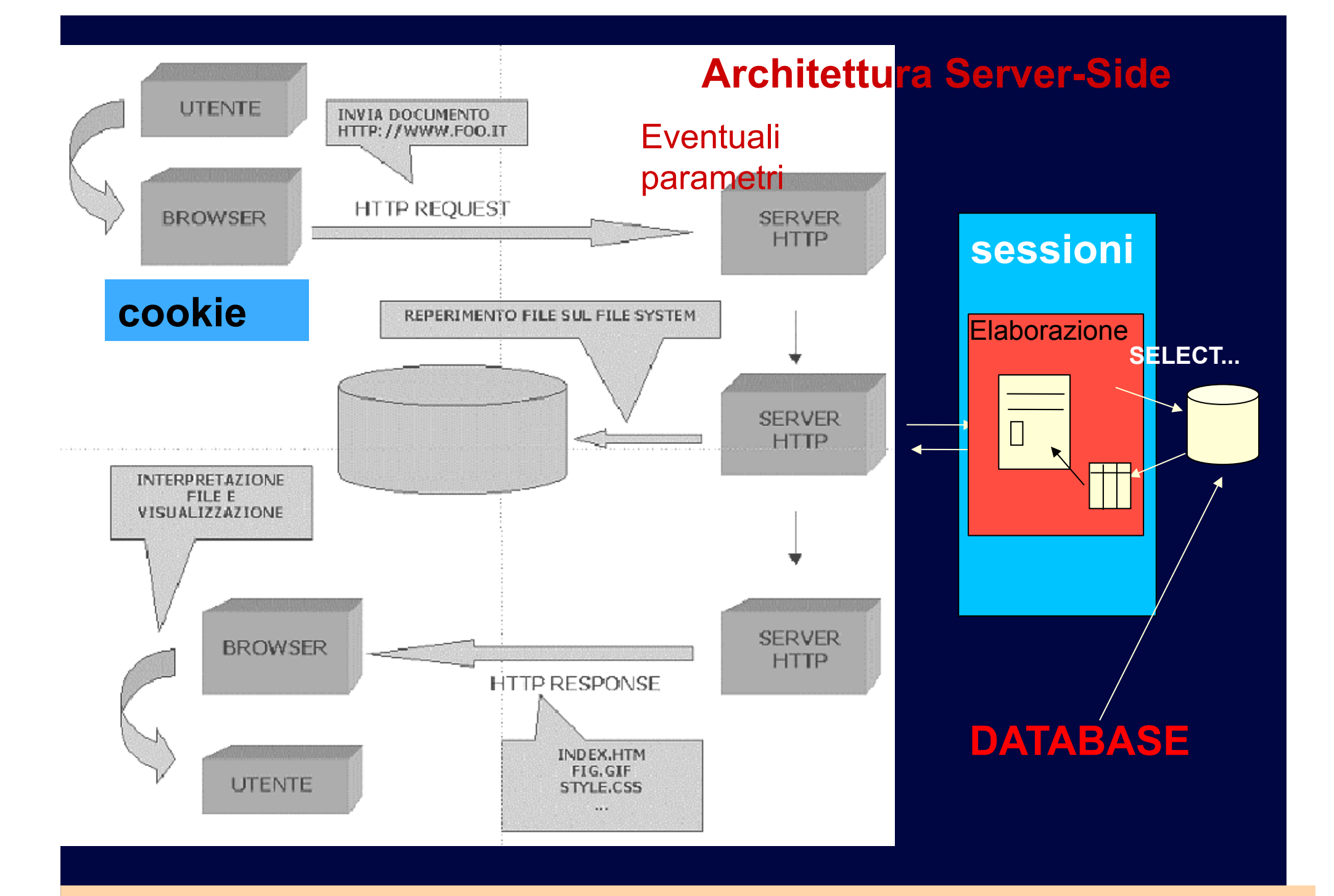

## PHP e Database

- Quando i dati sono molti e la persistenza deve andare altre la sessione o la durata di un cookie conviene usare il supporto di una base di dati
- PHP fornisce delle funzioni per accedere ai database, quindi per spedire query che vengono eseguite dal database e poi eventualmente ritornano una risposta come righe di una tabella
- PHP è tipicamente usato con MySQL, un database free opensource (community edition), liberamente scaricabile da <u>www.mysql.org</u>
- $\blacklozenge$

E' possibile accedere anche ad altri database (Postgres, access, oracle etc)

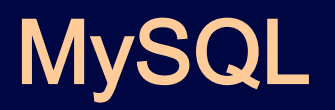

MySQL è disponibile su tutte le piattaforme ed è realizzato come un server (quindi un servizio attivo che risponde su una porta).

- Ogni server MySQL può essere configurato per gestire un certo numero di database, ognuno dei quali potrà gestire un certo numero di tabelle le quali potranno essere popolate con i dati

L'interazione con il server MySQL può avvenire da riga di comando (shell) digitando i comandi, o le query SQL, per creare database, tabelle, inserire dati, fare ricerche etc.

L'interazione può avvenire anche tramite interfaccia grafica, ad esempio PhpMyAdmin

## PHPMyAdmin

- Un client molto usato basato su una grafica user-friendly è PHPMyAdmin, una applicazione web fatta in PHP che permette di gestire MYSQL server via interfaccia web
- Si può liberamente scaricare da <u>http://www.phpmyadmin.net/</u> si installa come applicazione PHP (quindi php deve essere installato e il web server deve essere attivo).
  - E' già incluso in EasyPHP, MAMP e XAMMP
  - Se è installato sulla cartella di default del server web è tipicamente disponibile alla URL:
  - http://localhost/phpmyadmin/

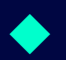

Oppure <u>http://localhost/mysql</u> su Easyphp

## PHPMyAdmin

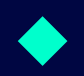

MySQL viene configurato di default con un utente "root" amministratore. Può essere configurato aggiungendo altri utenti e concedendo diritti sui database.

Con il login di root possiamo accedere all'interfaccia di *phpmyadmin*, da dove possiamo creare nuovi database, nuove tabelle, inserire dati, eseguire query e tante altre funzionalità più avanzate

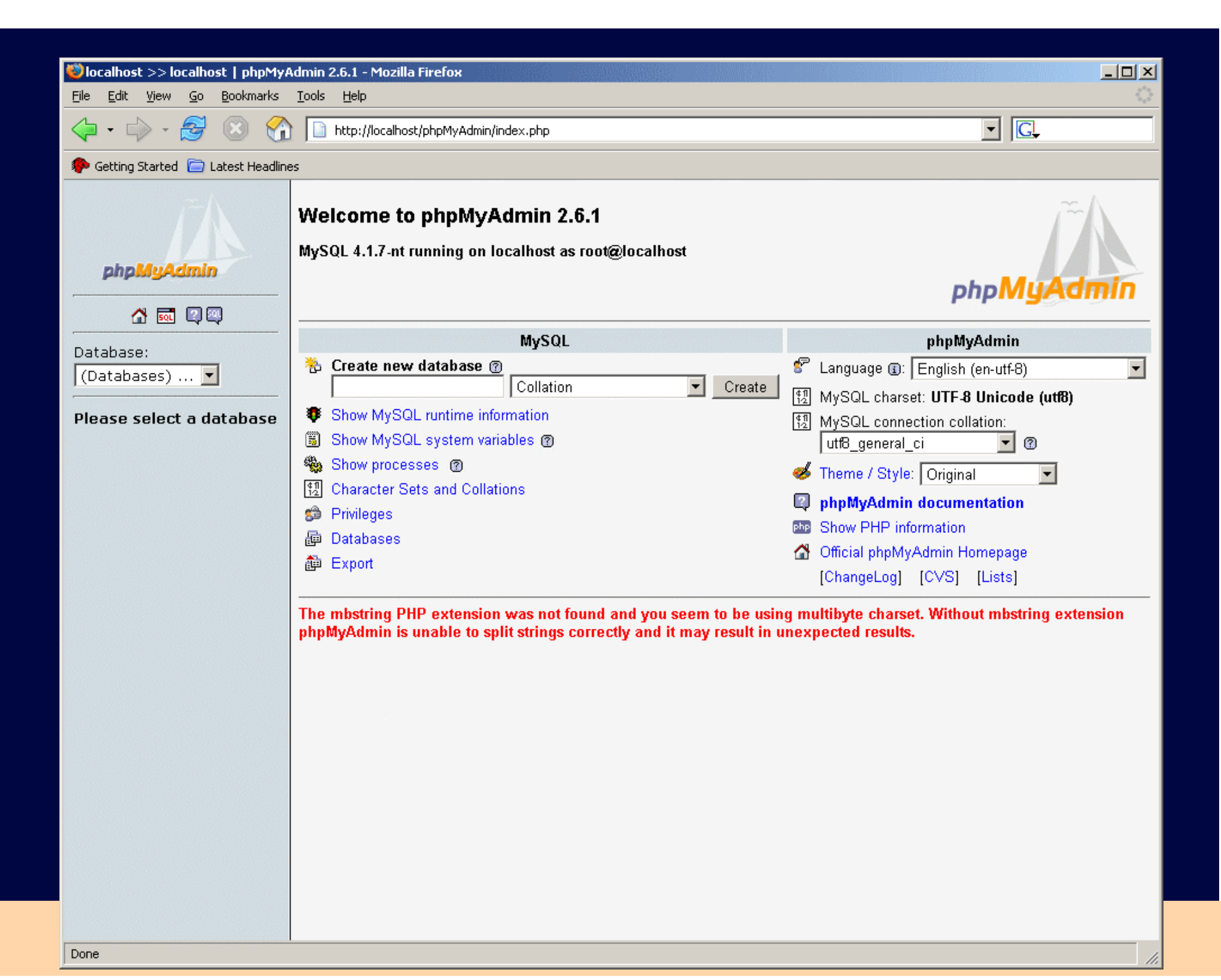

# PHP e MySQL

PHPMyAdmin è uno strumento facile e intuitivo per effettuare alcune operazioni di gestione del server MySQL.

Tutte le operazioni possibili da PHPMyAdmin si possono comunque fare anche da script PHP tramite opportuni comandi.

In PHPMyAdmin è possibile visualizzare il codice PHP di ogni operazione

## PHP e MySQL

L'accesso a MySQL server da PHP si può effettuare con semplici funzioni.

La sequenza dei passi da effettuare è:

- **1.** Effettuare una connessione al server
- **2.** Selezionare il DB o crearlo se non esiste
- 3. Eseguire la/le query (creare tabelle, inserire o selezionare dati...)
- 4. Assegnare le eventuali righe risultanti ad un opportuno array e visualizzare il risultato

## 1. Connessione al server

Devo dire a quale server voglio rivolgere le mie "domande"

<? // setto i parametri della connessione

**\$dbhost="localhost";** Host che ospita il server MySQL

\$dbuser="root"; Login

\$dbpass="XXXXXXX";

Qui va settata la password

**//connessione al server** 

\$conn)= mysql\_connect(\$dbhost,\$dbuser,\$dbpass);

if (!\$conn) { die("impossibile accedere: " . mysql\_error()); }
Variabile che contiene l'ID della
connessione

# 2. Selezione del DB

#### Per creare il Database:

\$ok = mysql\_create\_db("mionome",\$conn);
if (!\$ok) { die("impossibile selezionare: " . mysql\_error()); }
In aula H:

- http://www.cli.di.unipi.it/~clucchese/createdb.php
- Il vostro server è squalo.cli.di.unipi.it

Creato il DB, lo seleziono //selezioniamo il database su cui creare la tabella \$ok = mysql\_select\_db(\$dbname,\$conn); if (!\$ok) { die("impossibile selezionare: " . mysql\_error()); }

## 3a. Creazione tabella

\$sql="CREATE TABLE primatabella(Progressivo int PRIMARY KEY, Nome varchar(40), Cognome varchar(40), Telefono varchar(20))";

// stampa di controllo

echo "query SQL: \$sql";

**//esecuzione della query** 

mysql\_query(\$sql,\$conn) or die( " Errore orrore" .
 mysql\_error());

## 3b. Inserimento dati

//inseriamo i dati

\$sql="INSERT INTO primatabella VALUES (1,'claudio','luccgese','050')"; \$ok = mysql\_query(\$sql,\$conn); If (!ok) { die( " Errore orrore" .mysql\_error()); }

Nota: per chiarezza si possono specificare I campi in maniera esplicita

\$sql="INSERT INTO primatabella (Nome, Cognome, Telefono)
VALUES ('claudio','lucchese','050')";

## 3c. Modifica Dati

#### <? //modifichiamo i dati

# \$sql="UPDATE primatabella SET nome='pluto' WHERE Progressivo=1";

```
$ok = mysql_query($sql,$conn);
if (!$ok ) { die( " Errore orrore" .mysql_error()); }
```

#### ?>

# 3d. Query di selezione

\$sql="select \* from primatabella";

\$res=mysql\_query(\$sql,\$conn);

.... // accediamo alle righe ottenute in **\$res** 

?>

<?

## Records

Le righe risultanti da mysql\_query sono rappresentate come array di array.

Abbiamo tre costrutti per accedere le righe e "catturare" i record:

mysql\_fetch\_row

mysql\_fetch\_assoc

mysql\_fetch\_array

## \$res=mysql\_query(\$sql,\$conn);

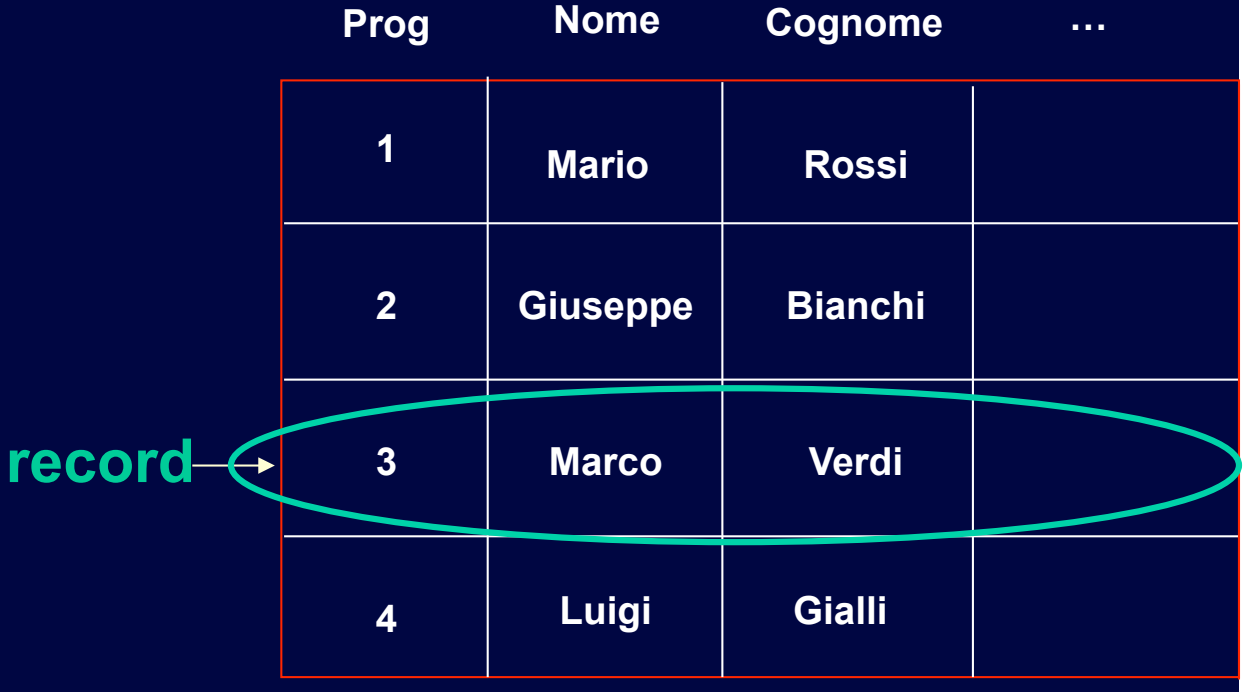

4. Accediamo alle righe di una tabella – fetch\_row

\$sql="select \* from primatabella";

\$res=mysql\_query(\$sql,\$conn);

while (\$records=mysql\_fetch\_row(\$res)) {

echo "ID: \$records[0] <BR>";

echo "Nome: \$records[1] <BR>";

echo "Cognome:\$records[2] \$BR>";

Indice dell'array (posizione del campo)

Accedere alle righe di una tabella – fetch\_assoc \$sql="select \* from primatabella"; \$res=mysql\_query(\$sql,\$conn); while (\$records=mysql\_fetch\_assoc(\$res)) { echo "ID: \$records['Progressivo'] <BR>"; echo "Nome: \$records['Nome'] <BR>"; echo "Cognome:\$records['Cognome'] <BR>"; } Nome del campo

### Accedere alle righe di una tabella – fetch\_array

\$sql="select \* from primatabella";

\$res=mysql\_query(\$sql,\$conn);

while (\$records=mysql\_fetch\_array(\$res)) {
 echo "ID: \$records[0] < BR>"; Indice dell'array

echo "Nome: \$records[Nome] <BR>";

echo "Cognome:\$records[Cognome] <BR>";

Nome del campo

## Controllo numero record e risposta vuota

```
$rows=mysql_num_rows($res);
```

```
echo "sono stati trovati $rows record";
```

```
if ($rows==0) { // controllo se la risposta è vuota
```

```
echo "non ci sono record";
```

```
} else { // altrimenti li visualizzo
```

```
while ($records=mysql_fetch_assoc($res)) {
```

```
echo "ID: $records[Progressivo] <BR>";
```

echo "Nome: \$records[Nome] <BR>";

echo "Cognome:\$records[Cognome] <BR>";

# **IMPORTANTE !**

## MySQL:

- http://dev.mysql.com/doc/refman/5.0/en/index.html
- http://dev.mysql.com/doc/refman/5.0/en/sql-syntax.html

### Php:

http://www.php.net/manual/en/ref.mysql.php

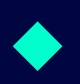

- Dai computer linux dell'università "dovreste" poter lanciare il comando
- mysql -h squalo.cli.di.unipi.it -u username -p

che vi permette apre una shell SQL e vi permette di lanciare comandi mysql in maniera immediata.

# Prima esercitazione !

- Creare una pagina web che visualizzi le tabelle presenti nel vostro Database.
- Che visualizzi I dati presenti in ogni tabella.
- Che permetta la modifica dei dati presenti nelle tabelle, e la rimozione delle stesse.
- Che permetta di eseguire un comando qualsiasi e di visualizzarne il risultato